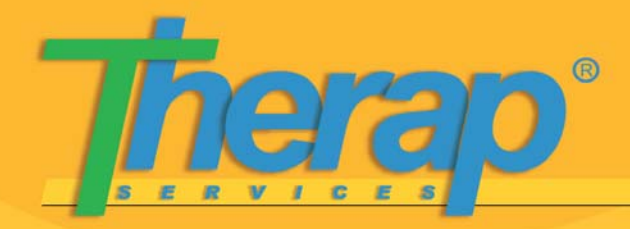

## The Medication Administration Record (MAR)

- The Medication Administration Record (MAR) is a **monthly** record for an individual. It contains a list of all the current medications that are administered to an individual by a nurse or health care professional. The medications displayed are pre-populated from Medication History forms of the individual.
- Each time a drug/medication is administered, the nurse or health care professional marks the MAR. The MAR also reflects whether the medication is being given to the individual according to the scheduled time(s). As a result, it may also be used as a checklist in cases where there may have been any medication errors for an individual.

Note: To view a particular medication on the MAR, a medication history form for that medication should already be in the system. Also, once a medication is displayed on an MAR, it cannot be removed from the MAR for that month.

• To start working with the MAR, log into Therap by providing your User Name, Password, Provider Name and clicking on Login button.

### Creating an MAR Entry

To make an MAR entry, please go through the following steps:

• On your FirstPage, click on the MAR link in the MAR area.

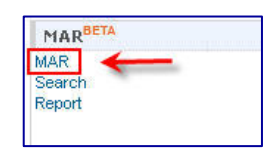

**NOTE:** if you do not see the **MAR** section on your FirstPage, you will need to have the corresponding HT roles assigned to you (please see the last section of this guide for a breakdown of roles). Contact your Provider Administrator who will be able to assign these roles to you so that you may access this area.

• Select the appropriate program and relevant individual from the lists that will follow. Once you are done, a **Medication Administration Record** page for the current month will open and will look similar to this:

Therap Services, LLC. 562 Watertown Avenue, Suite 3, Waterbury, CT 06708-2240, Phone: (203) 596-7553, www.TherapServices.net

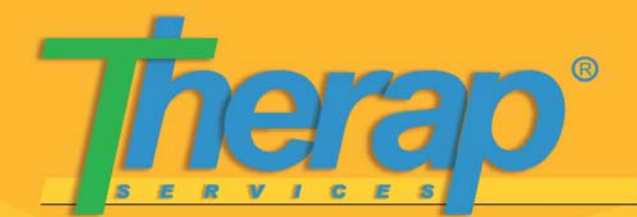

## The Medication Administration Record (MAR)

| N        | Iedication Admin                                                                                      | istration F                                | Lecord - October, 2008 BETA Help 🥝                                                                                                    |
|----------|----------------------------------------------------------------------------------------------------|--------------------------------------------|----------------------------------------------------------------------------------------------------|
| In<br>Fo | dividual Name: Rifat Aba<br>אדת ID: MAR-BDE: Const<br>נפט טעטניט סע: Amin, I<br>fime Zone: Asia/Dhaka | edin, 3456<br>Courte<br>Ishita / Trainin   | g & Implementation Specialist on 10/16/2008 01:58 PM                                                                                                    |
|          | 🔜 Quick Data 🔛 Det/                                                                                   | ailed Data 📃                               | Deleted Data Now Viewing: Quick Mode - Switch to Detail Mod                                                                                                    |
|          | Drug/Frequency<br>/Others                                                                             | Schedule                                   | 0102030405060708091011121314151617181920212223242526272829303                                                                                                    |
|          |                                                                                                    | 11:15 am                                   |                                                                                                    |
|          | Oxyglogen                                                                                             | 0                                          | ۵                                                                                                    |
|          | Scheduled                                                                                             | 5:30 pm 🗳                                  |                                                                                                    |
|          | rrequency:5                                                                                           | 0                                          | <u>ع</u>                                                                                                    |
|          |                                                                                                    | 0                                          |                                                                                                    |
|          | Drug/Frequency<br>/Others                                                                             | Schedule                                   | 01 02 03 04 05 06 07 08 09 10 11 12 13 14 15 16 17 18 19 20 21 22 23 24 25 26 27 28 29 30 3                                                                                                    |
|          |                                                                                                    |                                            | POF C                                                                                                    |
|          |                                                                                                    |                                            | PDF(Without Data) PDF(With Data)                                                                                                    |
|          | K Back Cane                                                                                           | cel                                        | Save                                                                                                    |
|          | Oxyglogen<br>Scheduled<br>Frequency:3<br>Drug/Frequency<br>/Others<br>( Back Can                      | 11:15 am<br>5:30 pm<br>5:30 pm<br>Schedule | 9 9   9 9   9 9   9 9   9 9   9 9   9 9   9 9   9 9   9 9   9 9   9 9   9 9   9 9   9 9   9 9   9 9   9 9   9 9   9 9   9 9   9 9   9 9   9 9   9 9   9 9   9 9   9 9   9 9   9 9   9 9   9 9   9 9   9 9   9 9   9 9   9 9   9 9   9 |

 The MAR is in the form of a grid containing information about current medications, and cells for each day of the current month. The column for the day on which the MAR is opened will be highlighted in yellow.

|  | h |
|--|---|
|  |   |
|  |   |
|  |   |

 When entering data, the user may choose from two different modes - Quick Mode and Detail Mode.

#### **Entering Data using Quick Mode**

- The **Quick Mode** is highlighted in grey and is the default option selected when you open an MAR. To enter data in this mode, just click on the appropriate cell that corresponds to the relevant **Schedule** time.
- Schedule Time: enter the time that the daily medication is scheduled for administering. Choose your required Schedule time from the list that appears when you click on the correct button. You will find hours of the day classified under two tags: A.M. and P.M. You may leave this field blank if you are unsure of the exact scheduled time or if there is no scheduled time specified.

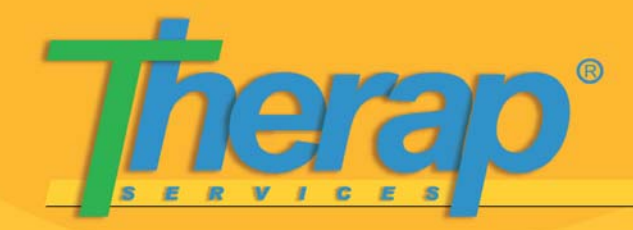

## *The Medication Administration Record (MAR)*

• If a cell is clicked to enter data in Quick Mode, then the system automatically sets the Schedule time as the Serving Time, and the current user is entered by default in the **Administered By** field (see **Detailed Mode** below for further details).

#### Example:

• To enter an individual's medication administration details, that is scheduled to be administered at 11: 15 am on the 5th of October, 2008, click on the cell under '05' in alignment with the Schedule time 11: 15 am.

| Schedul  | e  | 01 | 02 | 03 | 04 | 05 | 06 | 07 |
|----------|----|----|----|----|----|----|----|----|
| 11:15 am | 0. |    |    | 1  | 1  | 0  |    |    |
|          | 0. |    |    |    |    | 41 |    |    |

- The entry will be highlighted in orange indicating that the data was entered in **Quick Mode**. In this manner, you may enter medication administration information of that individual for the entire month.
- Click on 'Save' at the bottom of the page once you have completed entering the required information.

#### **Entering Data in Detail Mode**

- Using the **Detail Mode**, a user can enter additional details about each MAR entry such as the time the medication was served, who the medication was administered by and any additional comments.
- Clicking on the Switch to Detail Mode link at the top right corner of the MAR will take you to the Detail Mode. This mode is highlighted in blue to distinguish it from the Quick Mode:

|   | -  |    | _  | _  | _  | _   | _   | _   |    | •  |    |    | -  | _   | -   | -  |    |      |    |     |
|---|----|----|----|----|----|-----|-----|-----|----|----|----|----|----|-----|-----|----|----|------|----|-----|
|   | N  | lc | w  | ¥i | ew | ing | : ( | Qui | ck | Mo | de |    |    | Swi | tch | to | De | tail | Mo | ode |
| 2 | 1: | 3  | 14 | 15 | 16 | 17  | 18  | 19  | 20 | 21 | 22 | 23 | 24 | 25  | 26  | 27 | 28 | 29   | 30 | 31  |

| 📃 Quick Data 📃 Det        | ailed Data 📃 | Deleted Data |             | Now Viewing: Detail Mode - Switch to Quick Mode |         |            |          |        |         |                       |  |  |
|---------------------------|--------------|--------------|-------------|-------------------------------------------------|---------|------------|----------|--------|---------|-----------------------|--|--|
| Drug/Frequency<br>/Others | Schedule     | 01020304050  | 06 07 08 09 | 1011121                                         | 3141516 | 5 17 18 19 | 20 21 22 | 232425 | 2627282 | 29 <mark>30</mark> 31 |  |  |
|                           | 11:15 am     |              |             |                                                 |         |            |          |        |         |                       |  |  |
| Oxyalogen                 |              |              |             |                                                 |         |            |          |        |         |                       |  |  |
| Scheduled                 | 5:30 pm 🖭    |              |             |                                                 |         |            |          |        |         |                       |  |  |
| Frequency:3               | 0*           |              |             |                                                 |         |            |          |        |         |                       |  |  |
|                           | 07           |              |             |                                                 |         |            |          |        |         |                       |  |  |

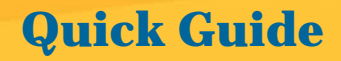

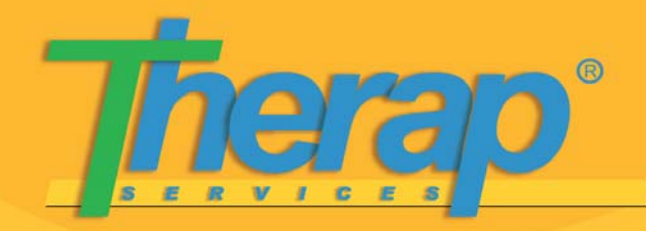

## *The Medication Administration Record (MAR)*

To enter detailed data, click on the appropriate cell. An MAR Detail Data Form will open:

| Medication Name       | Oxyglogen                                                                  |   |
|-----------------------|----------------------------------------------------------------------------|---|
| Medication Type       | Scheduled                                                                  |   |
| Frequency             | 3                                                                          |   |
| Current Schedule Time | N/A                                                                        |   |
| Actual Scheduled Time | N/A                                                                        |   |
| Serving Time          | 5:30 pm                                                                    |   |
| Administered By       | Amin, Ishita / Training & Implementation Specialist                        | ~ |
| Comments              | additional information regarding med<br>administering can be included here |   |
|                       | About 2929 characters left                                                 |   |

- The **Medication Name**, **Medication Type** and **Frequency** are pre-populated fields from the corresponding Medication History form of the individual and cannot be changed.
- **Current Schedule Time** is the time currently listed under **Schedule** on the MAR grid. If the time entered initially for **Schedule** is changed, this is shown as the **Actual Scheduled Time** and the **Current Schedule Time** will be set to the newly entered schedule time. **Serving Time** is the exact time that the medication was administered.
- Click on **Done** at the bottom of the page once you have completed entering the required information. This will take you back to the MAR grid.
- The detailed entries made will be highlighted in **red** on the MAR grid indicating that the data was entered in **Detail Mode**.

### Editing/Updating an MAR Entry

- To edit or update an entry (whether it was initially entered in Quick or Detail Mode), you will need to go to the Detail Mode. If you make changes to a **Quick Mode** entry, it will no longer be displayed as a Quick Mode entry but as a red, **Detail Mode** entry on the MAR grid page.
- An entry can be edited only if either of the following changes are made:
  - Entering a Serving Time that is different from the Schedule time entered initially. If no Schedule time was initially entered, then any valid Serving Time may be entered.
  - Editing the Administered By field.
  - Adding or editing **Comments**.

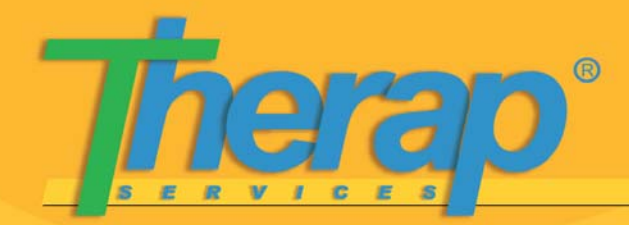

### The Medication Administration Record (MAR)

#### **Deleting an MAR Entry**

- You may only delete entries from the MAR page in the **Detail Mode** by going through the following steps:
  - On the MAR page, click on the Switch to Detail Mode link.
  - Click on the cell you would like to delete to open the MAR Detail Data Form.
  - Provide a reason for deletion in the **Delete Reason** field which you will find at the bottom of the page. This is required in order to delete the entry.
  - Once you are done, click on the **Delete** button.
  - The deleted entries will be highlighted in white on the MAR grid.

#### Searching for MARs

• Users may use the **Search** link under the **MAR** area to locate current MARs for various individuals as well as the MARs created for previous months.

| Form ID         |            |           |   |  |
|-----------------|------------|-----------|---|--|
| Individual Name | First Name | Last Name |   |  |
| reate Date      | From       | То        |   |  |
| ate Date        | From       | То        | • |  |

#### The MAR Report

- Reports can be generated using the Report link under the MAR area. Currently, these reports may only be generated monthly. To generate an MAR Report, please go through the following steps:
  - On your FirstPage, click on the **Report** link under the **MAR** area.
  - $\circ$   $\,$  Select the appropriate program  $\,$

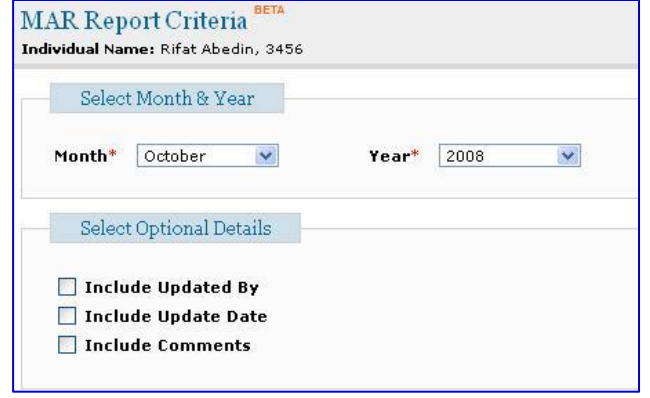

and relevant individual from the lists that follow. Once you are done, you will be taken to the **MAR Report Criteria** page. Select your required parameters and click on **Next** at the bottom of the page.

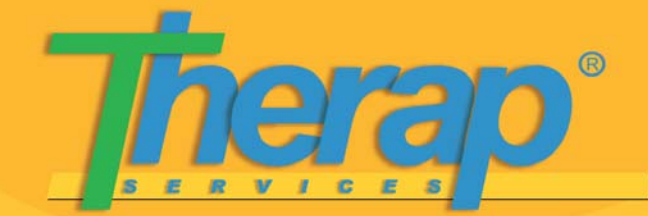

## *The Medication Administration Record (MAR)*

o If you get the following message when trying to generate a report,

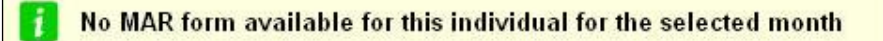

it means that although an MAR exists for the individual, no MAR entries were made for that particular month selected in the report search criteria.

• The following is an example of an MAR Report:

| VIAR Detailed Report - October, 2008 History History H |                     |                             |                 |                                                              |                                                              |                |          |  |
|----------------------------------------------------------------------------------------------------|---------------------|-----------------------------|-----------------|--------------------------------------------------------------|--------------------------------------------------------------|----------------|----------|--|
| Date<br>(mm/dd<br>/yyyy)                                                                                                    | Medication<br>Name  | Actual<br>Scheduled<br>Time | Serving<br>Time | Administered By                                              | Updated By                                                   | Update<br>Date | Comments |  |
| 10/04/2008                                                                                                    | Oxyglogen           | 6:30 pm                     | 6:30 pm         | Amin, Ishita /<br>Training &<br>Implementation<br>Specialist | Amin, Ishita /<br>Training &<br>Implementation<br>Specialist | 10/16/2008     | N/A      |  |
| 10/05/2008                                                                                                    | Oxyglogen           | 11:15 am                    | 11:15 am        | Amin, Ishita /<br>Training &<br>Implementation<br>Specialist | Amin, Ishita /<br>Training &<br>Implementation<br>Specialist | 10/16/2008     | N/A      |  |
| 10/06/2008                                                                                                    | combination<br>drug | N/A                         | N/A             | Amin, Ishita /<br>Training &<br>Implementation<br>Specialist | Amin, Ishita /<br>Training &<br>Implementation<br>Specialist | 10/16/2008     | N/A      |  |
| 10/09/2008                                                                                                    | Oxyglogen           | 6:30 pm                     | 6:30 pm         | Amin, Ishita /<br>Training &<br>Implementation               | Amin, Ishita /<br>Training &<br>Implementation               | 10/16/2008     | N/A      |  |

 MAR Reports that are generated, are not saved in the Therap system. If you would like to save a copy of the report for future reference or to take a printout, you may export the report in Excel or PDF

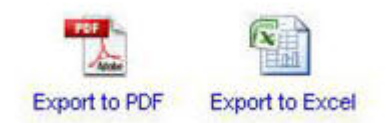

format. You will find these options at the bottom of the MAR Report page.

### **Roles & Actions for MAR**

| Role      | Actions                                                                                                    |
|-----------|----------------------------------------------------------------------------------------------------|
| HT Submit | Can only create a new entry<br>Cannot add Schedule time<br>Cannot delete existing entries<br>Cannot update existing entries<br>Can generate MAR Report |
| HT Update | Can do everything<br>Can generate MAR Report                                                                                                    |
| HT View   | Can only view MAR/entries<br>Can generate MAR Report                                                                                                   |

Therap Services, LLC. 562 Watertown Avenue, Suite 3, Waterbury, CT 06708-2240, Phone: (203) 596-7553, www.TherapServices.net